1) Cliquer sur Télécharger « Stage Histoire des Arts Moorea – Mars 2012 »

| Histoire des Arts tous cycles - Enseig × 💱 D-STAGE Histoire | -arts C.1à3 03.12 - D × EB Histoire des Arts tous cycles - Enseig × 🕂 😂 - Search Here | Search 🕖                                  |          |
|-------------------------------------------------------------|---------------------------------------------------------------------------------------|-------------------------------------------|----------|
| deana.eklablog.fr/histoire-des-arts-tous-cycles-p476137?lo  | rgout                                                                                 | ☆ ▼ C SweetIM Search                      | ۹ م      |
| - PRecherch                                                 | her - 🖟 🐸 - 🕹 Games 🐲 - Ads 🕢 Fix PC 🎔 Love 🛷 Deals 🏾 🥖                               |                                           |          |
| Connexion : 🙇 Pseudo 🥔 Mot de passe                         | OK V Créer mon blog V Créer mon compte                                                | Gagnez des cadeaux en répondant à un quiz | EklaBlog |
| Enseigner                                                   |                                                                                       |                                           |          |
| Eliseighei                                                  | Connecti                                                                              | ion Inceristion Origin won blog           |          |
|                                                             |                                                                                       | on inscription creer non blog             |          |
|                                                             |                                                                                       |                                           |          |
| Rubriques                                                   | Histoire des Arts tous cycles                                                         | Statistiques                              |          |
| Accuel                                                      | Télécharger "Stage Histoire ge, Alts Moorea - Mars 2012"                              | Visiteurs depuis le 16/11/2012 :          |          |
|                                                             | Remarque : télécharger tout le dossier puis clouer sur "index" pour ouvrir le         | Connectés : 1                             |          |
| Derniers articles                                           | document.                                                                             | Record de connectés : 2                   |          |
| Modification du 09/02/2013                                  |                                                                                       | Onglets                                   | =        |
| Rechercher                                                  |                                                                                       | Lecture au cycle 2                        |          |
| Q                                                           |                                                                                       | Documents et articulations                |          |
| Rechercher                                                  |                                                                                       | Mathématiques<br>Ecriture au cycle 2      |          |
|                                                             |                                                                                       |                                           |          |
|                                                             |                                                                                       | Autres                                    |          |
|                                                             |                                                                                       | Histoire des Arts tous cycles             |          |
|                                                             |                                                                                       |                                           |          |
|                                                             |                                                                                       |                                           |          |
|                                                             |                                                                                       |                                           |          |

2) Dans la dropbox, cliquer sur *Télécharger* 

| D-STAGE Histoire-arts C.1a3 03.12 - Drop  | pbox - Mozilla Firefox                                                        |                            |               |                 | - 0 ×            |    |
|-------------------------------------------|-------------------------------------------------------------------------------|----------------------------|---------------|-----------------|------------------|----|
| E8 Histoire des Arts tous cycles - Enseig | S D-STAGE Histoire-arts C.1a3 03.12 - D × S D-STAGE Histoire-arts C.1a3 03.12 | 12 - D × + 🚼 - Search Here | Search 🕖      |                 |                  |    |
| A https://www.dropbox.com/sh/6fb          | bzkqfk8nacxcy/LofggMUFFN                                                      |                            | ☆ マ C 🔶 - Swe | etIM Search     | P 1              | ł  |
| <b>1</b> .                                | 👻 🎾 Rechercher · 🖗 (🐸 🤉 · 🕹 Games 🛛 🖓 - 🛛 Ads 🛛 See Tomm                      | norow's Weather 🥖          |               |                 |                  |    |
| 🛟 Dropbox                                 |                                                                               |                            | Telechar      | ger 🔹 🚽 entager | Deana WONG 🔻     | î  |
|                                           | D-STAGE Histoire-arts C.1à3 03.12                                             |                            |               |                 |                  |    |
|                                           | Nom                                                                           | Taille                     | Modification  |                 |                  |    |
|                                           | Dossier a telecharger                                                         | ~                          | -             |                 |                  |    |
|                                           |                                                                               |                            |               |                 |                  |    |
|                                           |                                                                               |                            |               |                 |                  |    |
|                                           |                                                                               |                            |               |                 |                  | 10 |
|                                           |                                                                               |                            |               |                 |                  |    |
|                                           |                                                                               |                            |               |                 |                  | l  |
|                                           |                                                                               |                            |               |                 |                  | l  |
|                                           |                                                                               |                            |               |                 |                  |    |
|                                           |                                                                               |                            |               |                 |                  |    |
| https://www.dropbox.com/sh/6fbzkqfk8nac   | cxcy/LofggMUfFN#                                                              |                            |               |                 | p                | -  |
| 📀 🧿 🤌 💿                                   | 🕑 🏂 S 🔚 🍳 🎬 🖉                                                                 |                            |               | FR 🔺 😽          | 19:07 09/02/2013 |    |

3) Sélectionner *Télécharger au format .zip* 

|                                   | × 🐯 D-STAGE Histoire-arts C.1a3 03:12 - D × 🐯 D-STAGE Histoire | arts C1à3 03.12 - D × + Search Here |               | search 🔮                   | -             | Constant Street of Street of Street of Street of Street of Street of Street of Street of Street of Street of St |
|-----------------------------------|----------------------------------------------------------------|-------------------------------------|---------------|----------------------------|---------------|----------------------------------------------------------------------------------------------------|
| A https://www.dropbox.com/sl      | v/6fbzkqfk8nacxcy/LofggMUfFN                                   |                                     |               | 7 ▼ C 🛛 🗢 - Sweet          | M Search      | <u>۹</u>                                                                                                    |
| <b>3</b> •                        | 🔻 🎾 Rechercher 🔸 🤲 🔹 🕹 Games 🛛 🖓 - 🛛 Ad                        | See Tommorow's Weather 🥼            |               |                            |               |                                                                                                    |
| 💱 Dropbox                         |                                                                |                                     |               | Telecharge                 | er 🔹 Partager | Deana WONG 🔻 🔺                                                                                                  |
| D-STAGE Histoire-arts C.1à3 03.12 |                                                                |                                     |               | Telecharger au format .zip | -             |                                                                                                    |
|                                   | Nom                                                            | Taille                              | Modificati    | Ajouter a ma<br>Dropbox    |               |                                                                                                    |
|                                   | Dossier a telecharger                                          | 121                                 | -             |                            |               |                                                                                                    |
|                                   |                                                                |                                     |               |                            |               |                                                                                                    |
|                                   |                                                                |                                     |               |                            |               |                                                                                                    |
|                                   |                                                                |                                     |               |                            |               |                                                                                                    |
|                                   |                                                                |                                     |               |                            |               |                                                                                                    |
|                                   |                                                                |                                     |               |                            |               |                                                                                                    |
|                                   |                                                                |                                     |               |                            |               |                                                                                                    |
|                                   |                                                                |                                     | tool off at 0 |                            |               | 10                                                                                                    |

## 4) Sélectionner *Enregistrer le fichier*

| D-STAGE Histoire-arts C.183 03.                                                                                                    | 12 - Dropbox - Mazilla Firefox                | Contraction of the local division of the local division of the loc                                                                                                    |                          | - 0 X                   |
|----------------------------------------------------------------------------------------------------|-----------------------------------------------|----------------------------------------------------------------------------------------------------|--------------------------|-------------------------|
| EB Histoire des Arts tous cycles - E                                                                                                    | nseig × 🐯 D-STAGE Histoire-arts C.1à3 03:12 - | D × 😂 D-STAGE Histoire-arts C.1à3 03.12 - D × +                                                                                                    | Suarch 🔘                 |                         |
| A https://www.dropbox.co                                                                                                    | m/sh/6fbzkqfk8nacxcy/LofggMUfFN               |                                                                                                    | 습 후 C 🕒 • SweetlM Search | ۹ م                     |
| C3 -                                                                                                    | 👻 🔎 Rechercher 🛚 🖗 😂 🎱                        | Cames 2 Ads Position Open: Interested?                                                                                                    |                          |                         |
| Simple Comparison Comparison Comp |                                               | Ouverture de D-STAGE Histoire-arts C.1à3 03.12.zip                                                                                                    | Telecharger • Partager   | Deana WONG 🔻 📩          |
| * * *                                                                                                    | D-STAGE Histoire-arts C.1                     | Vous avez cheisi d'ouvir:<br>PoSTAGE Histoine-artic. (13 03.12.2p)<br>qui et un findir de type: L'empressed (pipped) Folder<br>à parir de : https://dl.dopbox.com<br>Que dot faire Findea avec ce fichine ?<br>Quivrie avec. WimRAR argbines (dd an<br>in gringstare if choise<br>in gringstare if choise<br>in gringsta |                          |                         |
|                                                                                                    |                                               |                                                                                                    |                          |                         |
|                                                                                                    |                                               |                                                                                                    |                          | pa 📮                    |
| 🔊 💿 🌔                                                                                                    | 🟮 🔮 🎉 💲 📜                                     |                                                                                                    | FR .                     | * 5 19:08<br>09/02/2013 |
|                                                                                                    |                                               |                                                                                                    |                          |                         |

## 5) Cliquer sur *OK*

| D-STAGE Histoire-arts C.183 03.12 - Dropbox - Mozilla Firefox | Construction of the local distance of the local distance of the lo |                                | j x     |
|---------------------------------------------------------------|----------------------------------------------------------------------------------------------------|--------------------------------|---------|
| EB Histoire des Arts tous cycles - Enseig × 😵 D-STAGE Histoir | re-arts C.1à3 03.12 - D × 😂 D-STAGE Histoire-arts C.1à3 03.12 - D × 🕂 🚼 - Search Here                                                                                                    | Search 😥                       |         |
| + https://www.dropbox.com/sh/6fbzkqfk8nacxcy/LofggMi          | UFFN                                                                                                    | 🖆 🗢 😋 🔷 🗣 SweetlM Search       | ₽ 🔒     |
| 🖸 - 👻 🔎 Recher                                                | cher • 🖗 🥮 • 🌡 Games 🖓 👔 • 🛛 Ads 🛛 See Tommorow's Weather 👘 🖉                                                                                                    | -                              |         |
| 😂 Dropbox                                                     | Ouverture de D-STAGE Histoire-arts C.1a3 03.12.zip                                                                                                    | Telecharger  Partager Deana WC | DNG T   |
| D-STAGE Hist                                                  | toire-arts C.1 Source choisi d'ouvrir :<br>D-STAGE Histoire-arts C.13 03.12.zip<br>qui est un fichier de type : Compressed (pipped) Folder<br>à partir der thøp://dichopka.com                                                                                                    |                                |         |
| Nom                                                           | Que doit faire Firefox avec ce fichier ?                                                                                                    | Modification                   |         |
| Dosser a t                                                    | Dowie evec WinBAR archiver (645au)     OK     OK     Annule                                                                                                    |                                |         |
|                                                               |                                                                                                    | FR 🔺 🛠 🐧                       | 9:08    |
|                                                               |                                                                                                    | 09/0                           | 32/2013 |

6) Lorsque le téléchargement est terminé, ouvrir le dossier .zip intitulé D-STAGE Histoire-arts C.1à3

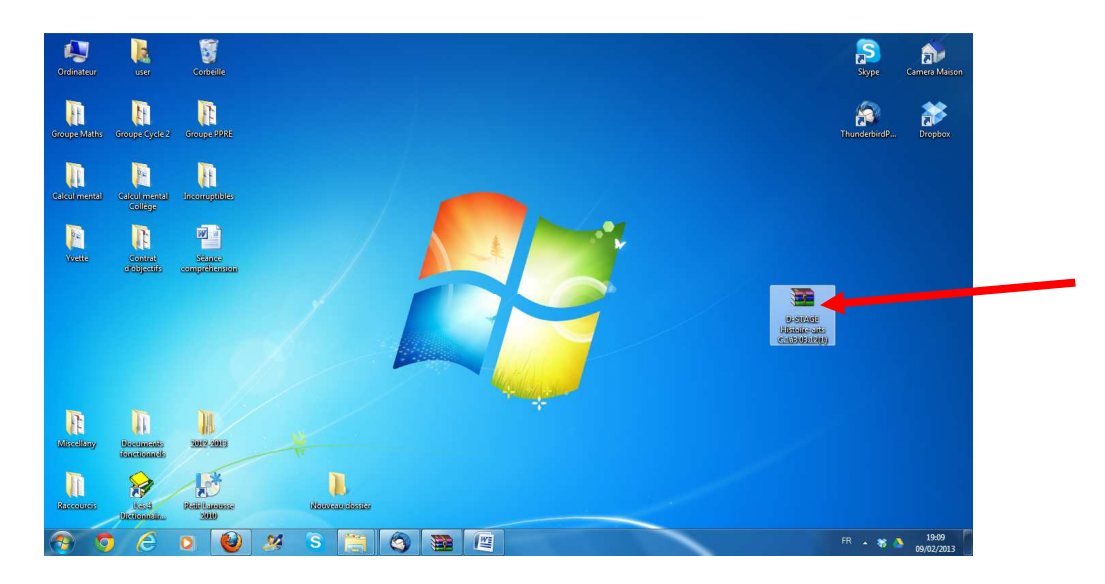

03.12

7) Ouvrir le dossier intitulé *D-STAGE Histoire-arts C.1à3 03.12* 

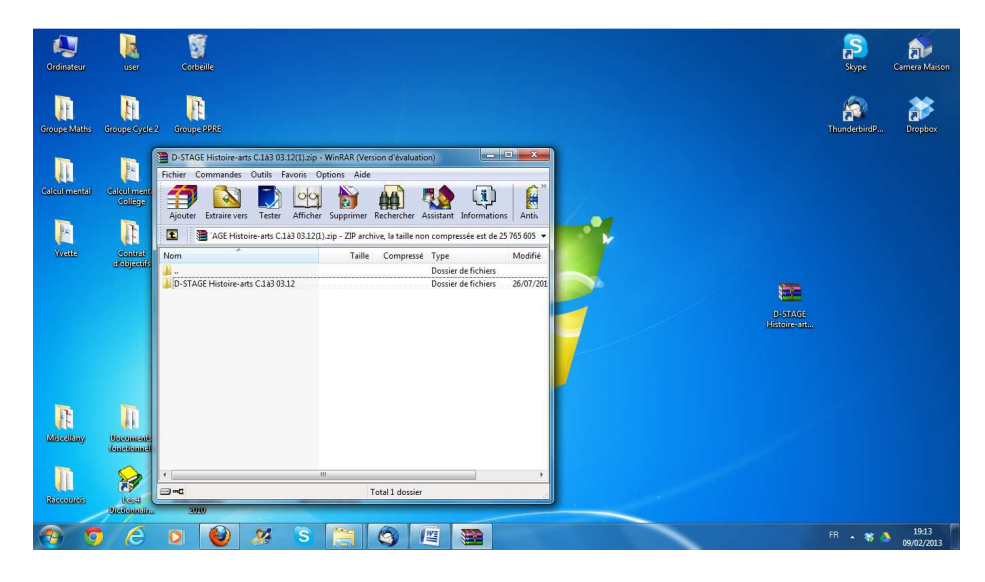

8) Ouvrir le dossier intitulé *Dossier à télécharger* 

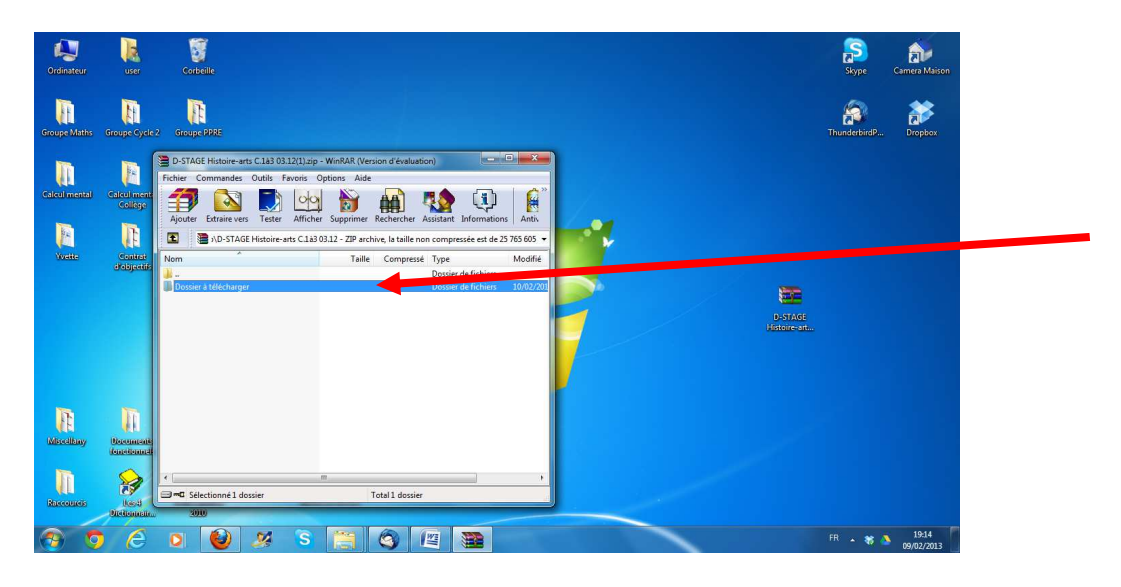

9) Double-cliquer la page intitulée *index.html* 

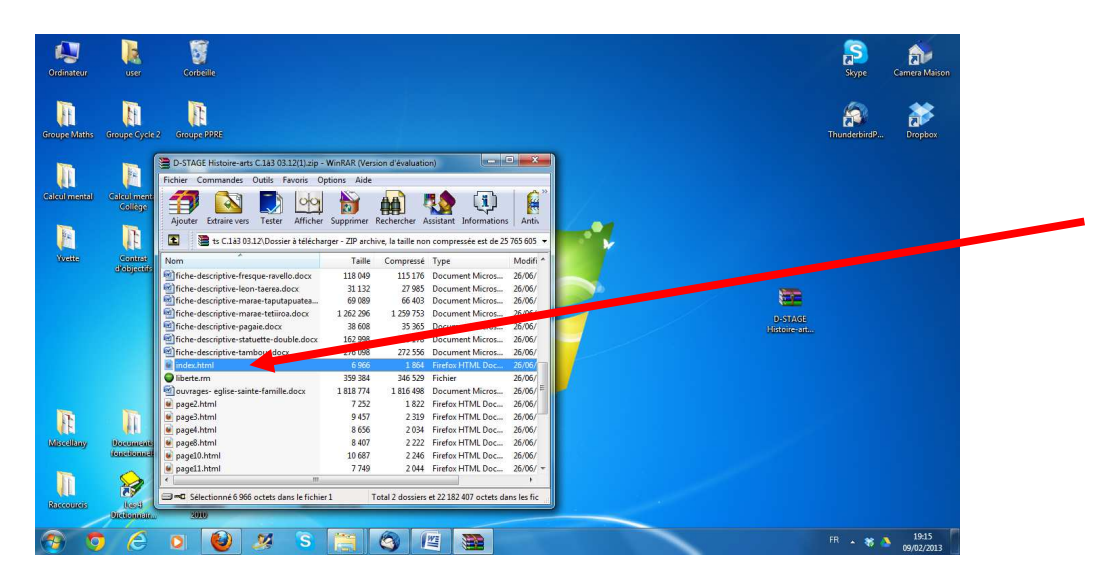

10) Naviguer dans le mini site !

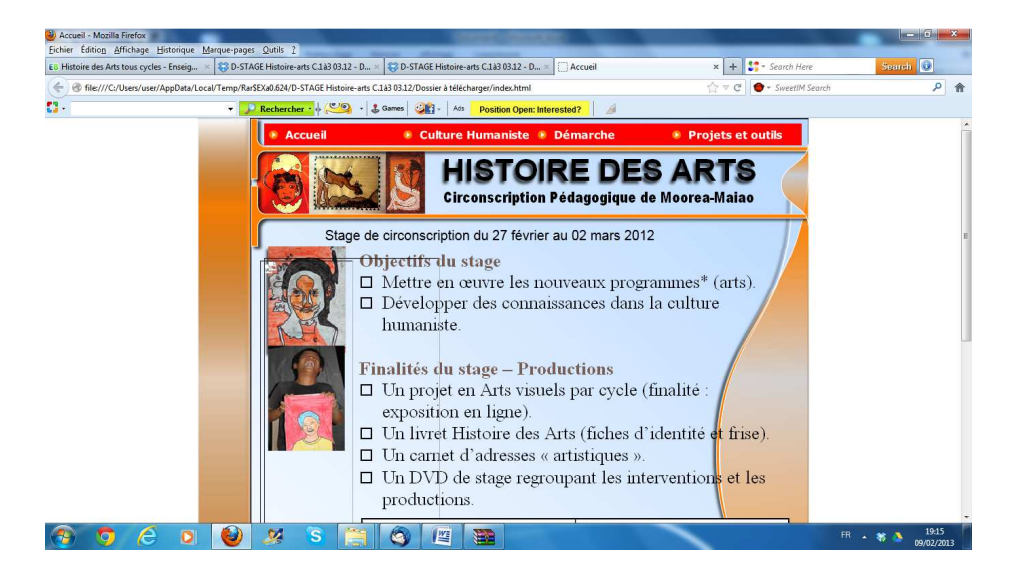